# Procédure Borne Wifi et Activation RADIUS

## **Procédure RDS**

## ASSURMER

の別の見たる

Montpellier, Occitanie, France Ezequiel VARELA-MONTEIRO Kévin BOULIER SISR 2B

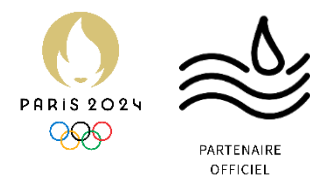

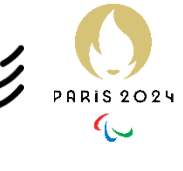

| Version | Date<br>version | Auteur           | Validateur<br>et date | Destinataires  | Diffusion<br>document   | Nbr. de<br>pages | Commentaires    |
|---------|-----------------|------------------|-----------------------|----------------|-------------------------|------------------|-----------------|
| 2       | 25/11/24        | BOULIER<br>KEVIN | Aucun                 | Service<br>DSI | Interne<br>via<br>Teams | 29               | Document entier |

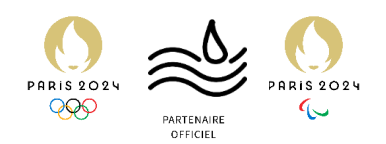

#### Table des matières

| ntroduction             | 3 |
|-------------------------|---|
| Début de la Procédure w | 4 |

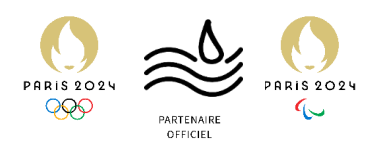

### Introduction

Présentation de Radius

Un serveur RADIUS, NPS sous Windows agit comme une « autorité centrale » d'authentification. Il reçoit les demandes d'authentification depuis des équipements ici un point d'accès Wi-Fi et prend la décision d'accepter ou de rejeter la connexion, en s'appuyant sur notre Active Directory.

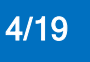

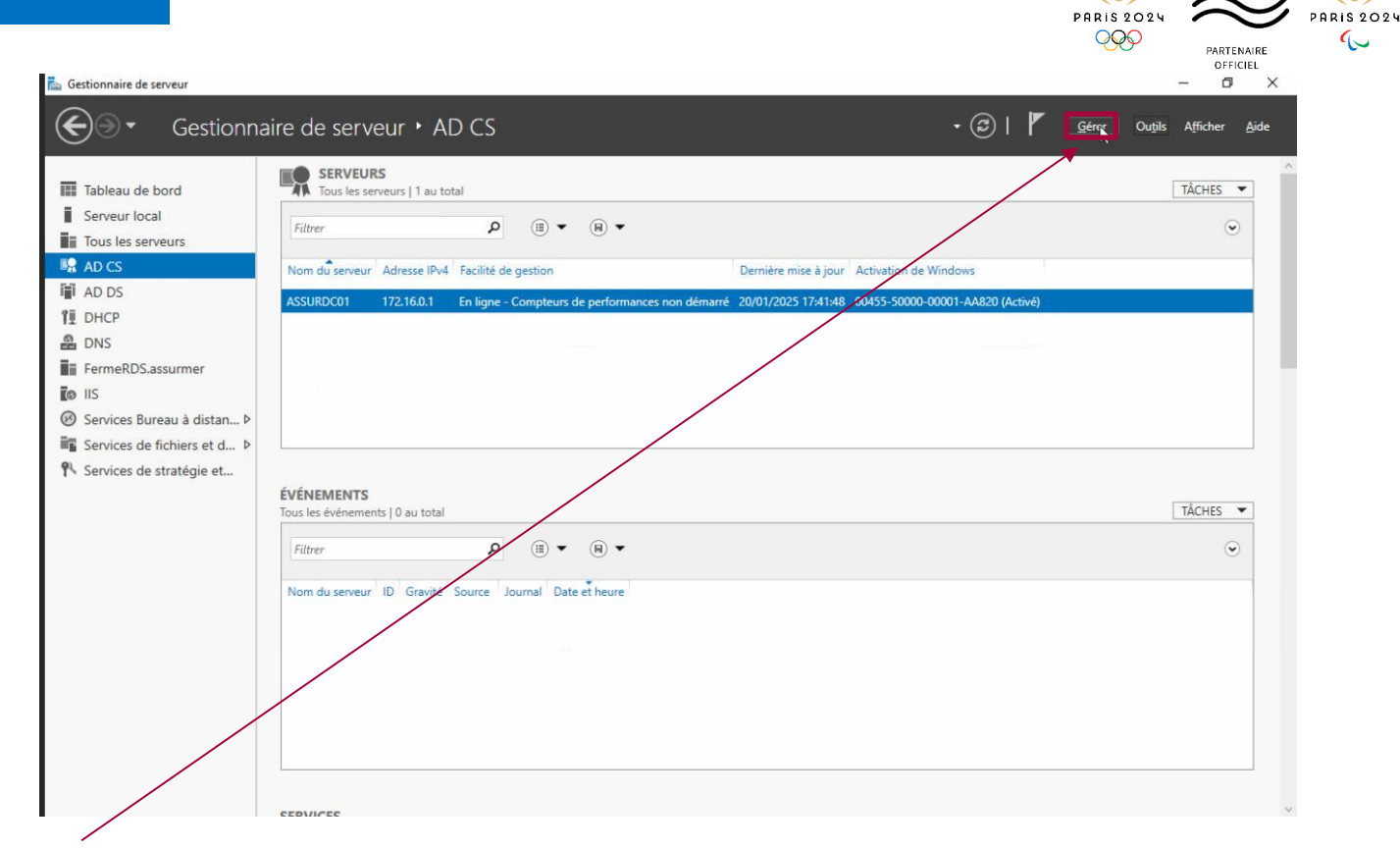

Pour commencer on va installer le service NPS sur notre server AD

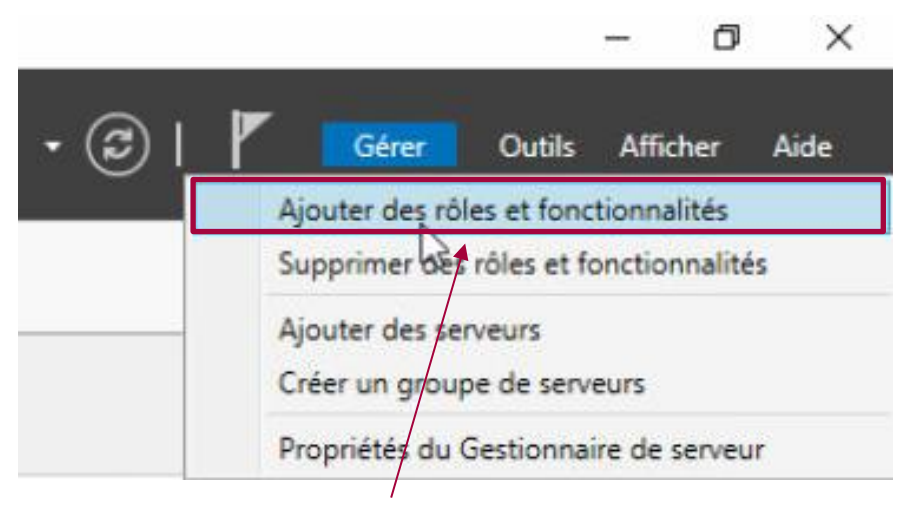

On va sur Ajouter des rôles et fonctionnalités

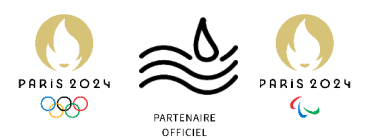

 $\times$ 

|                                                                                                    | : fonctionnalités                                                                                                    |                                                                                                    | —                                                                                             |                                        | ×                              |
|----------------------------------------------------------------------------------------------------|----------------------------------------------------------------------------------------------------|----------------------------------------------------------------------------------------------------|-----------------------------------------------------------------------------------------------|----------------------------------------|--------------------------------|
| Sélectionner le t                                                                                                    | ype d'installation                                                                                                    |                                                                                                    | SERVEUR DE<br>Aucun serveur n'e                                                               | DESTINATI<br>ist sélection             | ON<br>iné.                     |
| Avant de commencer<br>Type d'installation<br>Sélection du serveur<br>Rôles de serveurs<br>Fonctionnalités<br>Confirmation<br>Résultats | <ul> <li>Sélectionnez le type d'installation. Vous pouvez in ordinateur physique ou virtuel en fonctionnemen</li> <li>Installation basée sur un rôle ou une foncti<br/>Configurez un serveur unique en ajoutant des</li> <li>Installation des services Bureau à distance<br/>Installez les services de rôle nécessaires à l'infr<br/>déployer des bureaux basés sur des ordinateur</li> </ul> | staller des rôles et des fo<br>t, ou sur un disque dur v<br><b>onnalité</b><br>rôles, des services de rôle<br>astructure VDI (Virtual D<br>s virtuels ou sur des sess | onctionnalités sui<br>irtuel hors conne<br>e et des fonctioni<br>esktop Infrastruct<br>sions. | r un<br>xion.<br>nalités.<br>ture) pou | r                              |
|                                                                                                    |                                                                                                    |                                                                                                    |                                                                                               |                                        |                                |
| On fait suivant                                                                                                    | < Précéde                                                                                                    | nt Suivant >                                                                                                    | Installer                                                                                     | Annul                                  | er                             |
| )n fait suivant                                                                                                    | < Précéde                                                                                                    | nt Suivant >                                                                                                    | Installer                                                                                     | Annule<br>—                            | er                             |
| On fait suivant<br>Assistant Ajout de rôles et<br>Sélectionner le                                                                      | <pre></pre>                                                                                                    | nt Sylvant >                                                                                                    | Installer<br>SE<br>AS                                                                         | Annuk<br>—<br>RVEUR DE<br>SSURDC01.    | er<br>DESTINATI<br>assurmer.lc |

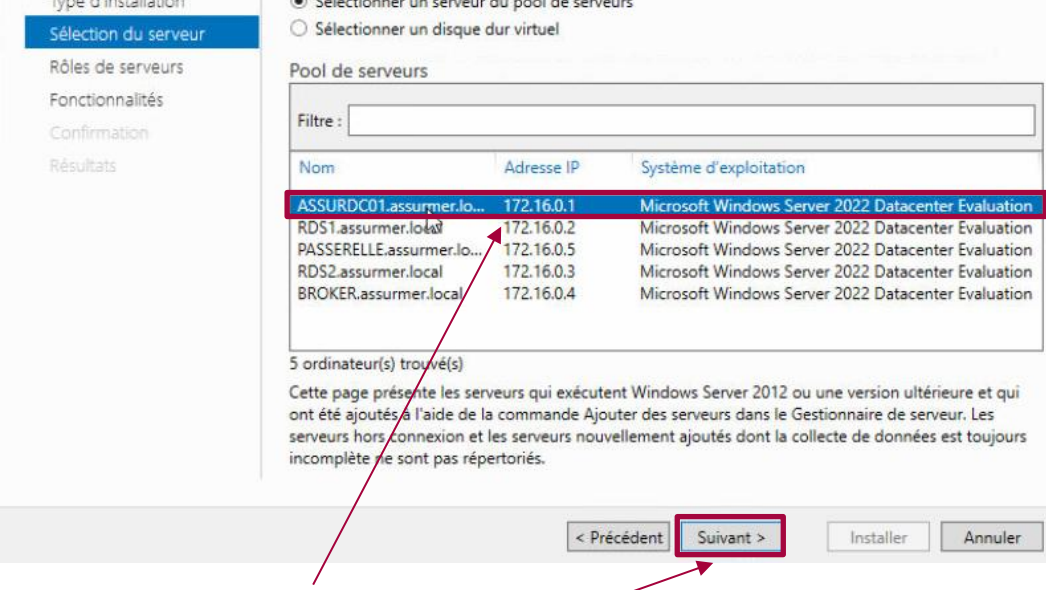

On va choisir notre server AD puis faire suivant

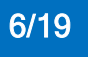

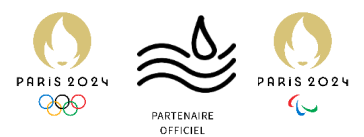

| lectionner des                          | rôles de serveurs                                                                                                    | SERVEUR DE DESTINATION<br>ASSURDC01.assurmer.local                                                                                                    |
|-----------------------------------------|----------------------------------------------------------------------------------------------------|----------------------------------------------------------------------------------------------------|
| want de commencer<br>ype d'installation | Sélectionnez un ou plusieurs rôles à installer sur le serveur sélec<br>Rôles                                                                                                    | tionné.<br>Description                                                                                                    |
| élection du serveur                     | L Contrôleur de réceau                                                                                                    | L'accès à distance fournit une                                                                                                    |
| ôles de serveurs                        | Hyper-V                                                                                                    | connectivité transparente via                                                                                                    |
| onctionnalités                          | Serveur de télécopie                                                                                                    | DirectAccess, les réseaux VPN et                                                                                                    |
| onfirm stion                            | Serveur DHCP (installé)                                                                                                    | DirectAccess fournit une                                                                                                    |
|                                         | Serveur Web (IIS)                                                                                                    | expérience de connectivité                                                                                                    |
|                                         | Services AD DS (Installé) Services AD DS (Installé) Services AD DS (Active Directory Lightweight Dire Services AD RMS (Active Directory Rights Manage Services d'activation en volume Services d'activation en volume Services d'activation et de numérisation de docu Services d'activation et de numérisation de docu Services de certificats Active Directory (AD FS) Services de fédération Active Directory (AD FS) Services de stratégie et d'accès réseau (Installe) Services WSUS (Windows Server Update Services) Windows Deployment Services | permanente et gérée en continu.<br>Le service d'accès à distance<br>(RAS) fournit des services VPN<br>classiques, notamment une<br>connectivité de site à site (filiale<br>ou nuage). Le proxy d'application<br>Web permet la publication de<br>certaines applications HTTP et<br>HTTPS spécifiques de votre<br>réseau d'entreprise à destination<br>d'appareils clients situés hors du<br>réseau d'entreprise. Le routage<br>fournit des fonctionnalités de<br>routage classiques, notamment la<br>traduction d'adracese réceau |

On va choisir le « Service de stratégie et d'accès réseau » puis on fait suivant

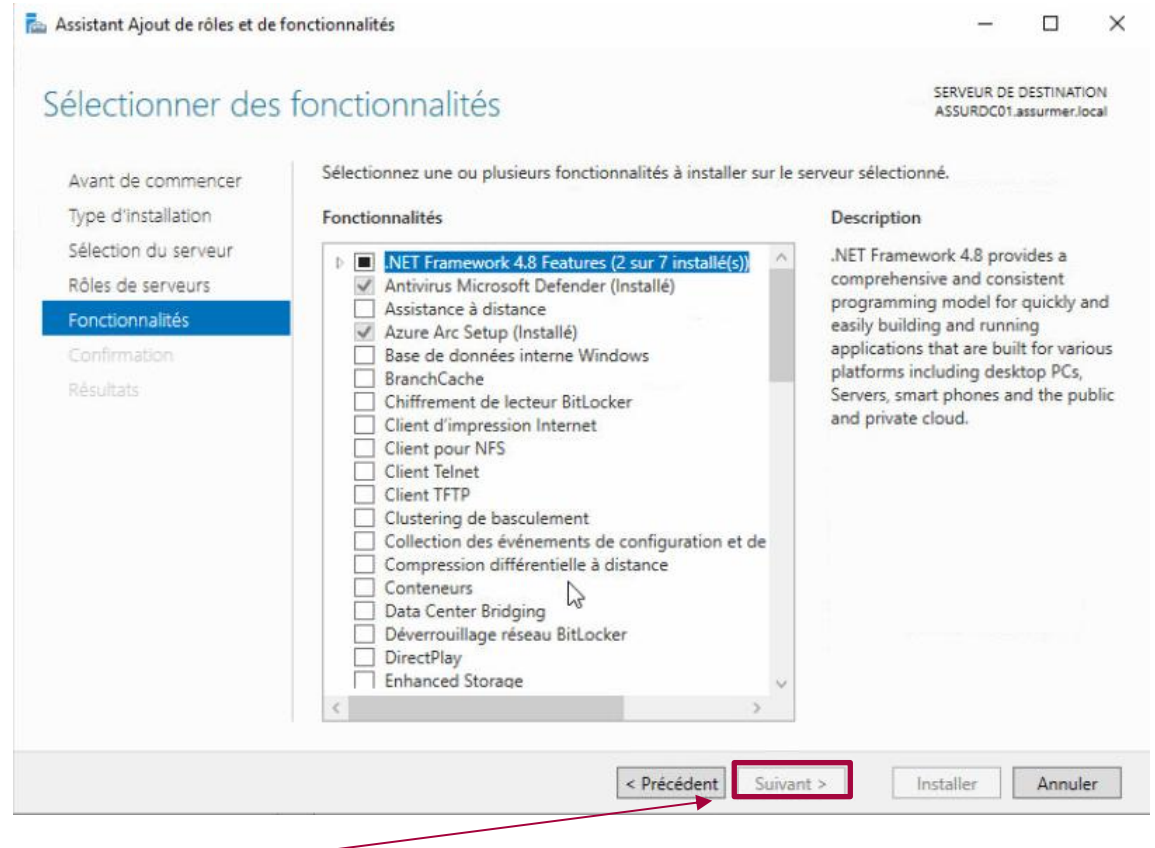

On fait Suivant -

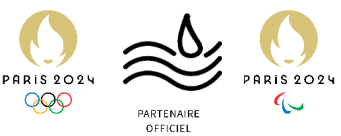

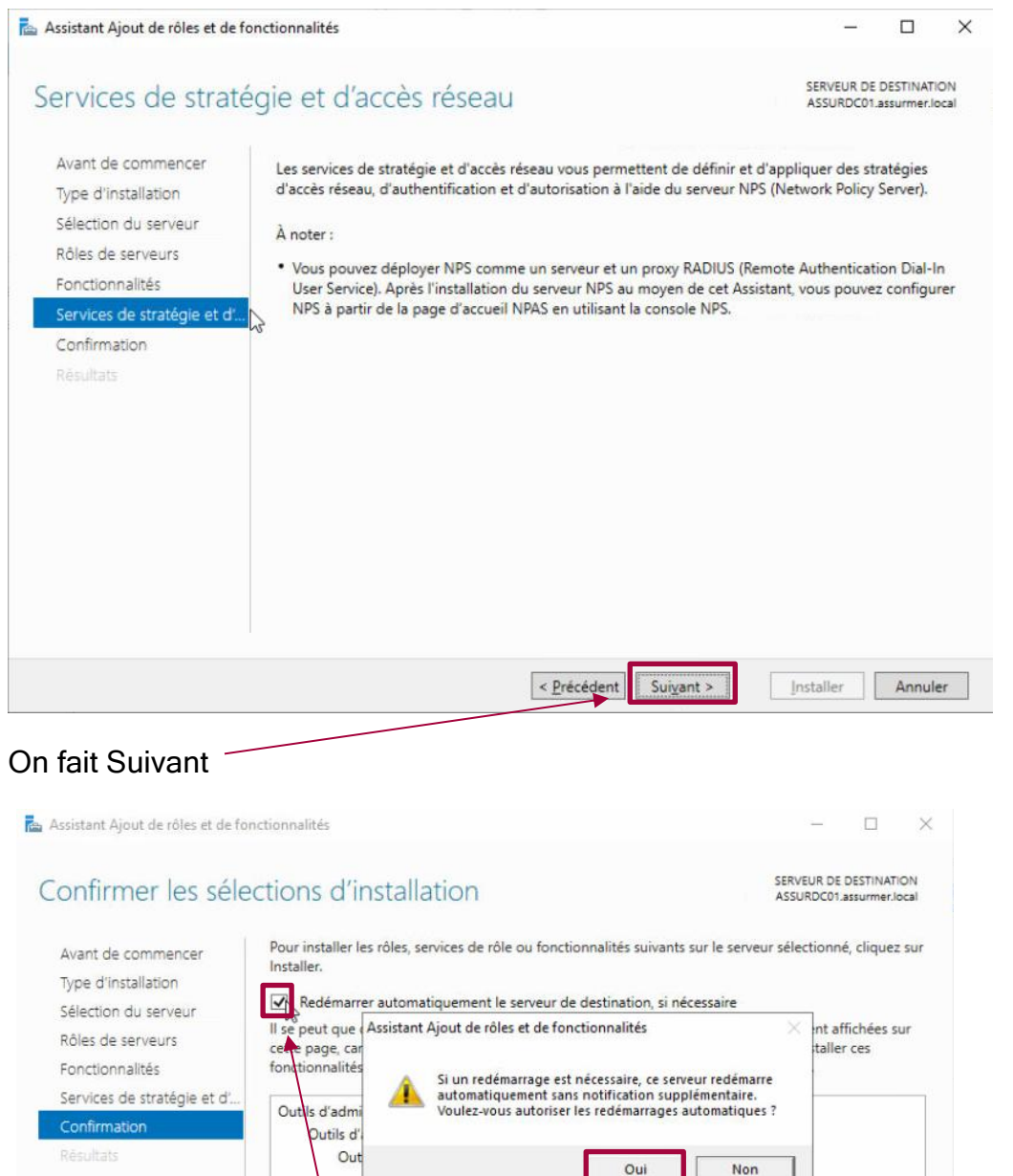

Dans la prochaine étape on check le redémarrage automatique

utre chemin d'accès source

Exporter les paramètres de configuration

Services de s

Spécifier un

PROC RADIUS

< Précédent Suivant >

Installer Annuler

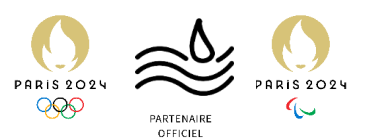

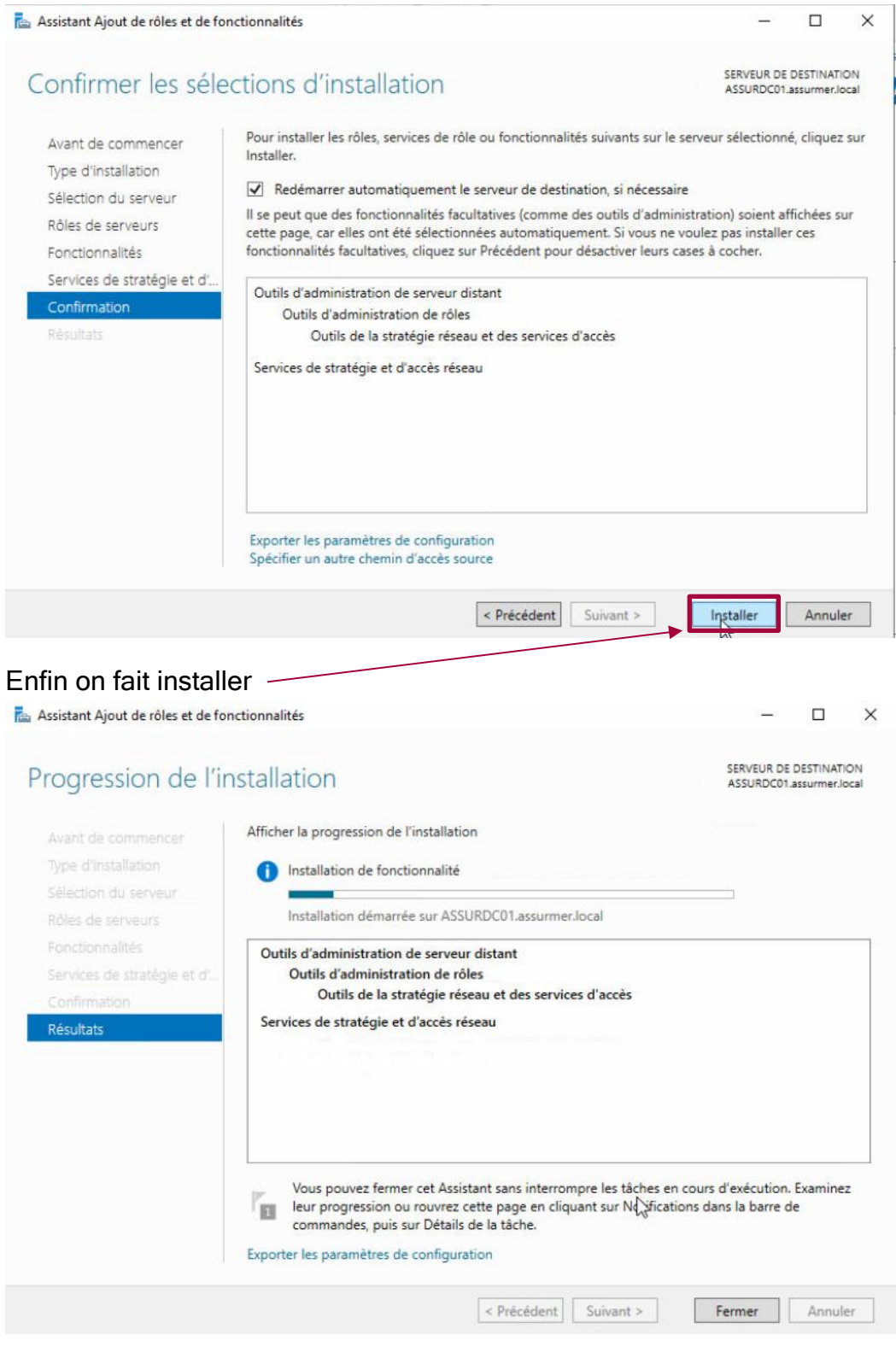

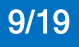

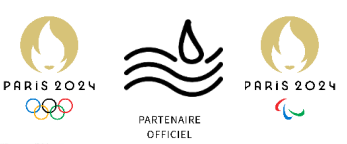

| 🚵 Gestionnaire de serveur                                                                                                    |                                                                                                    |                         | – 0 ×                                                                                                    |
|----------------------------------------------------------------------------------------------------|----------------------------------------------------------------------------------------------------|-------------------------|----------------------------------------------------------------------------------------------------|
| Gestionna                                                                                                    | aire de serveur • AD CS                                                                                                    |                         | • 🗭   🚩 Gérer Outils Afficher Aide                                                                                                    |
| <ul> <li>Tableau de bord</li> <li>Serveur local</li> <li>Tous les serveurs</li> <li>AD CS</li> <li>DHCP</li> <li>DNS</li> <li>FermeRDS.assurmer</li> <li>IIS</li> <li>Services Bureau à distan Þ</li> <li>Services de fichiers et d Þ</li> <li>Services de stratégie et</li> </ul> | SERVEURS         Tous les serveurs   1 au total         Filtrer       P         Nom du serveur       Adresse IPv4         Facilité de gestion         ASSURDC01       172.16.0.1         En ligne - Compteurs de performances non dém         ÉVÉNEMENTS         Tous les événements   0 au total         Filtrer       P         Nom du serveur       ID         Gravité       Source         Journal       Date et heure | Demière mise à jour Act | Autorité de certification<br>Centre d'administration Active Directory<br>Configuration du système<br>Défragmenter et optimiser lerrecteurs<br>DHCP<br>Disgnostic de mémoirs/Windows<br>DNS<br>Domaines et approabions Active Directory<br>Éditeur du Renstre<br>Gestion de ordinateur<br>Gestion de ordinateur<br>Gestion de ordinateur<br>Gestion de ordinateur<br>Gestion de ordinateur<br>Gestion autorités de groupe<br>Indon/hation système<br>Indonée stratégies de groupe<br>Indon/hation système<br>Indonée Stratégies de groupe<br>Indon/hation Système<br>Indonée de récupération<br>Modification ADSI<br>Module Active Directory pour Windows PowerShell<br>Moniteur de résources<br>Nettoyage de disque<br>Observateur d'événements<br>ODEC Dab Sources (32-bit)<br>Pare-feu Windows Server<br>Services MS (Network Policy/Server)<br>Services<br>Services MS (Network Policy/Server)<br>Services<br>Services Active Prectory<br>Sources de donnéer ODEC (64 bits)<br>Stratégie de storité locale |

On retourne dans notre gestionnaire de server et on va chercher notre service NPS

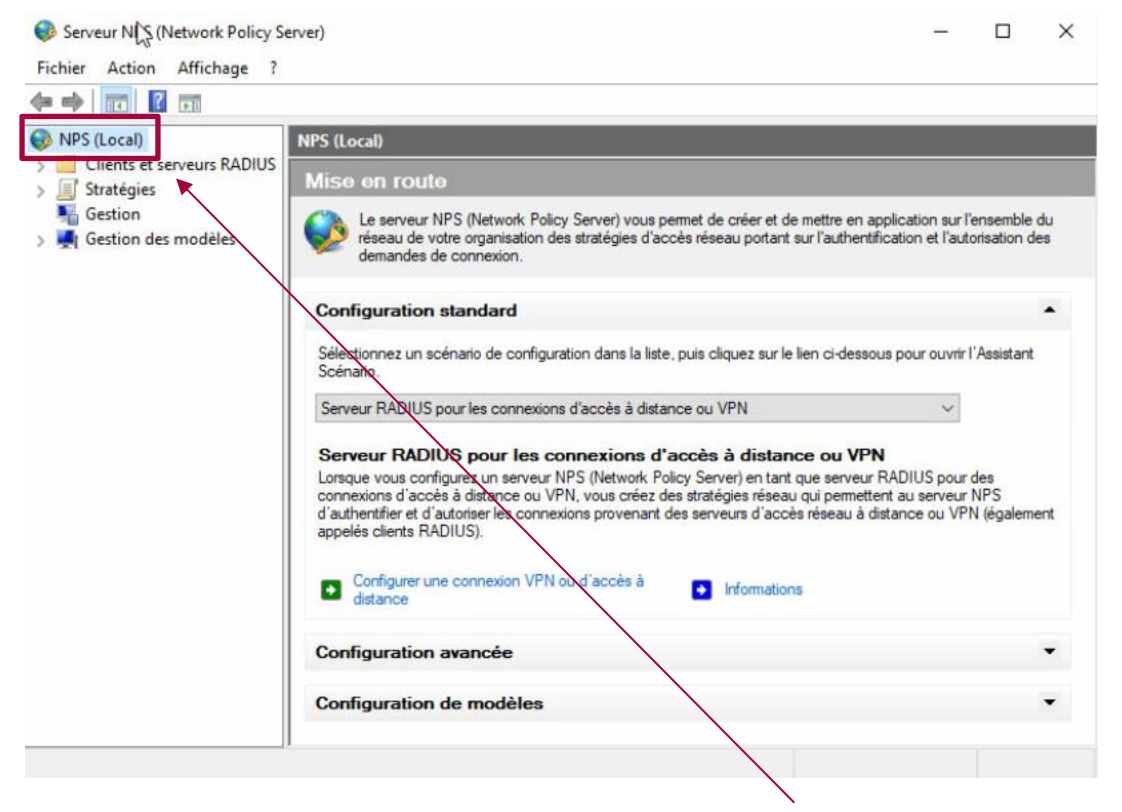

Dans la nouvelle fenêtre on va faire un click droit sur NPS local

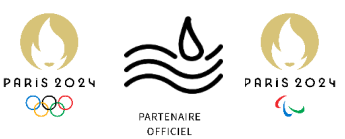

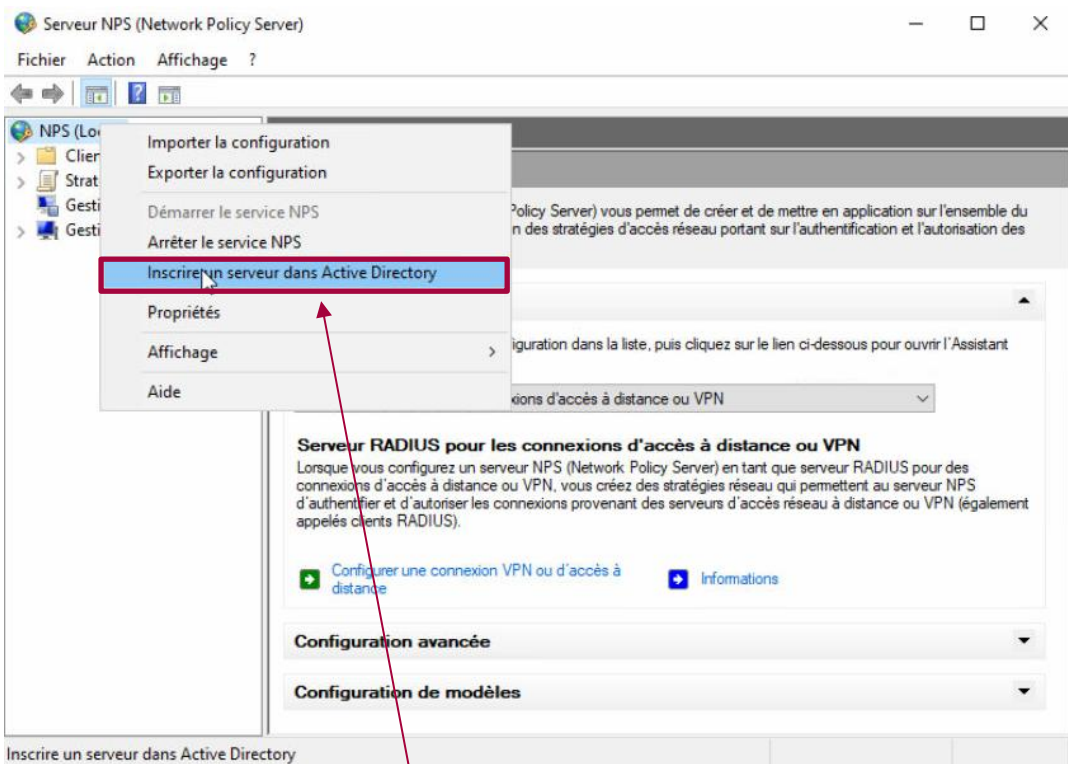

#### On va inscrire notre server dans l'AD

| NPS (Local)                                         | NPS (Local)                                                                                                    |           |
|-----------------------------------------------------|----------------------------------------------------------------------------------------------------|-----------|
| Clients et serveurs RADIUS<br>Stratégies<br>Gestion | Mise en route<br>Le serveur NPS (Network Policy Server) vous permet de créer et de mettre en application sur l'ent<br>franze de untre empriration des stratistics d'accès géneral postant au l'authentification et l'autori | semble du |
| Gestion des modèles                                 | demandes de connexion.                                                                                                    | ation des |
|                                                     | Configuration standard                                                                                                    |           |
|                                                     | Sélectionnez un scénario de configuration dans la liste, puis cliquez sur le lien ci-dessous pour ouvrir l'As<br>Scénario.                                                                                                  | sistant   |
|                                                     | Serveur RADIUS pe Serveur NPS (Network Policy Server)                                                                                                    |           |
|                                                     | Serveur RADIU<br>Lorsque vous confiç<br>connexions d'accès<br>d'authentifier et d'a<br>appelés clients RAD<br>Configurer une<br>Configurer une                                                                              | alemen    |
|                                                     | distance numérotation des utilisateurs du domaine assurmer.local ?                                                                                                    |           |
|                                                     | Configuration a                                                                                                    |           |
|                                                     | Configuration de modèles                                                                                                    | - ·       |

On clique sur Ok

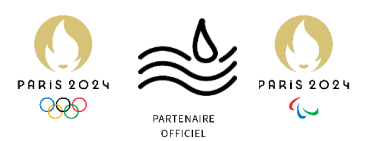

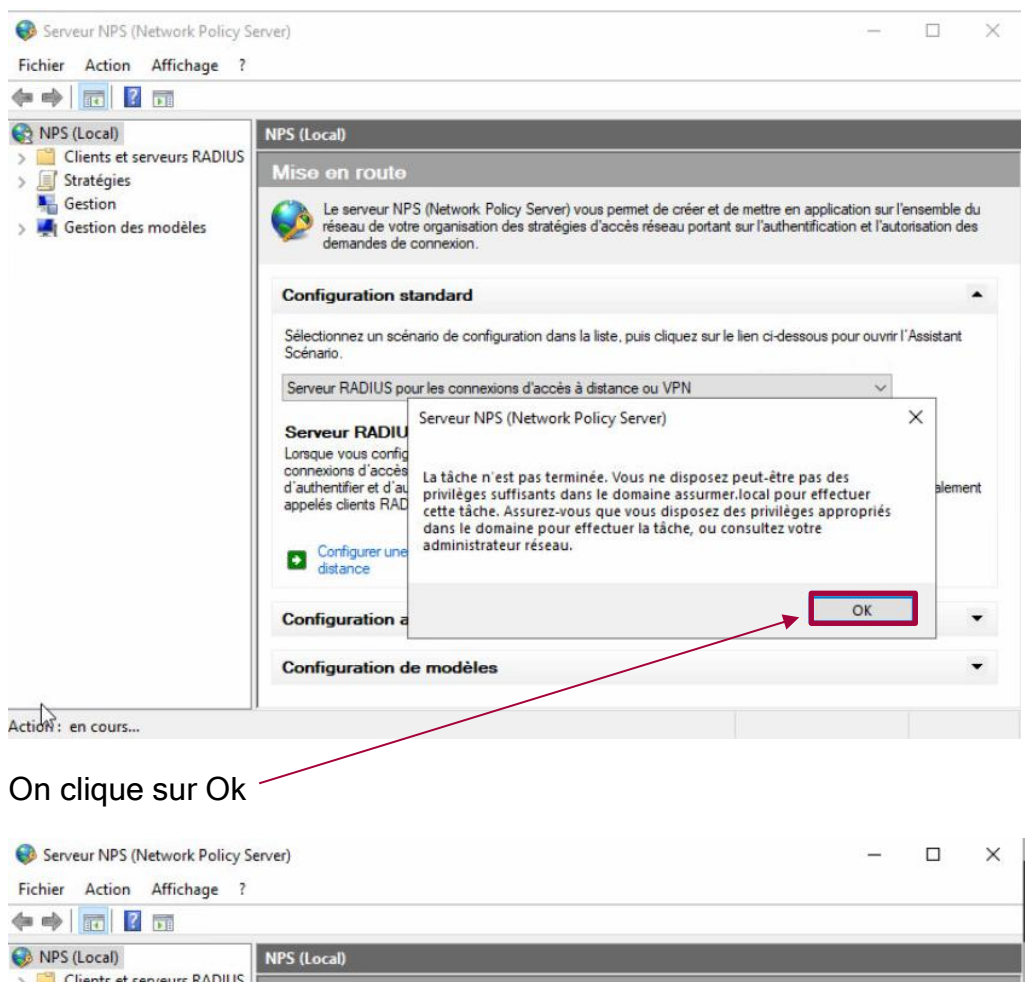

| NPS (Local)                           | NPS (Local)                                                                                                    |
|---------------------------------------|----------------------------------------------------------------------------------------------------|
| Clients et serveurs RADIUS Stratégies | Mise en route                                                                                                    |
| Gestion Gestion des modèles           | Le serveur NPS (Network Policy Server) vous permet de créer et de mettre en application sur l'ensemble du<br>réseau de votre organisation des stratégies d'accès réseau portant sur l'authentification et l'autorisation des<br>demandes de connexion.                                                                                                    |
|                                       | Configuration standard                                                                                                    |
|                                       | Sélectionnez un scénario de configuration dans la liste, puis cliquez sur le lien ci-dessous pour ouvrir l'Assistant<br>Scénario.                                                                                                    |
|                                       | Serveur RADIUS pour les connexions d'accès à distance ou VPN $\sim$                                                                                                    |
|                                       | Serveur RADIUS pour les connexions d'accès à distance ou VPN<br>Serveur RADIUS pour les connexions câblées ou sans fil 802.1X                                                                                                    |
|                                       | Lorsque vous configurez un serveur NPS (Network Policy Server) en tant que serveur RADIOS pour des<br>connexions d'accès à distance ou VPN, rous créez des stratègies réseau qui permettent au serveur NPS<br>d'authentifier et d'autoriser les connexions provenant des serveurs d'accès réseau à distance ou VPN (également<br>appelés clients RADIUS). |
|                                       | Configuration avancée                                                                                                    |
|                                       | Configuration de modèles                                                                                                    |

On va choisir les connexions sans fils 802.1x

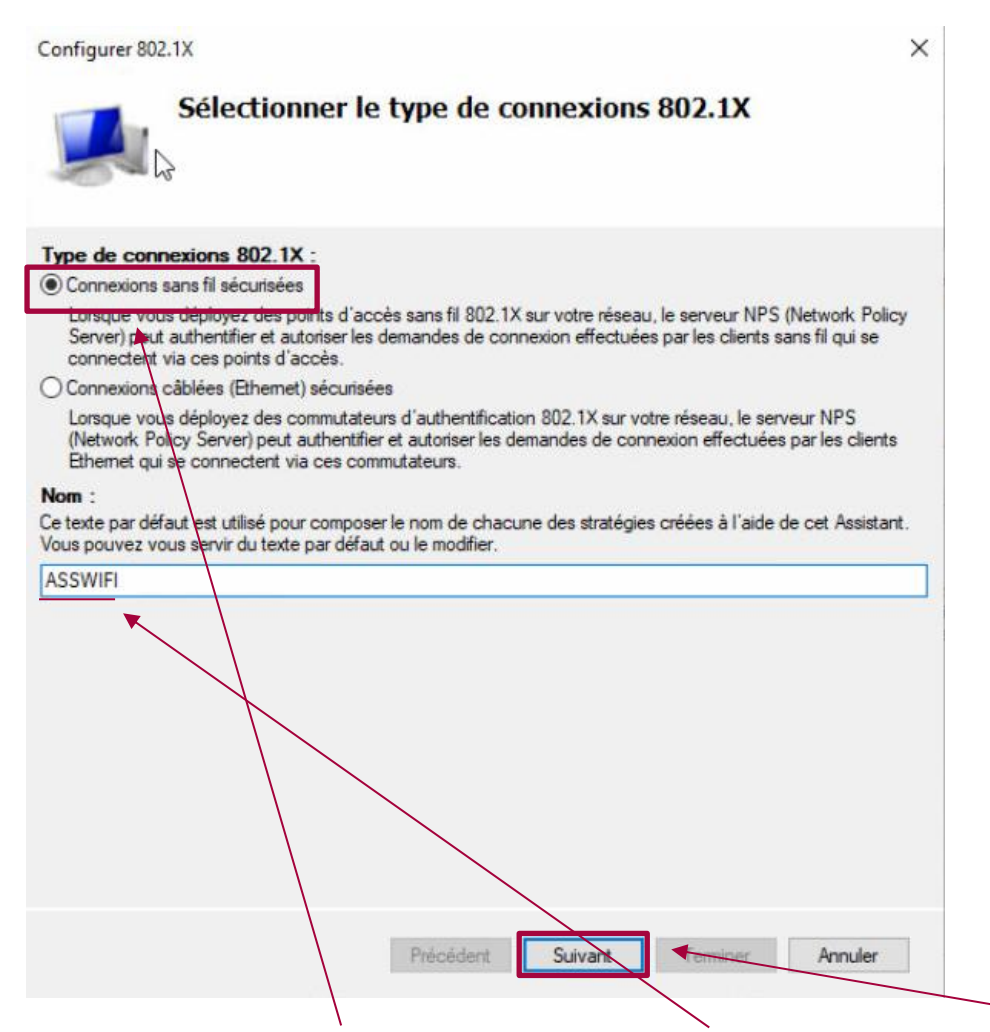

PARIS 202

9

OFFICIEL

On va choisir la connexion sans fils, choisir un Nom et enfin cliquer sur Suivant

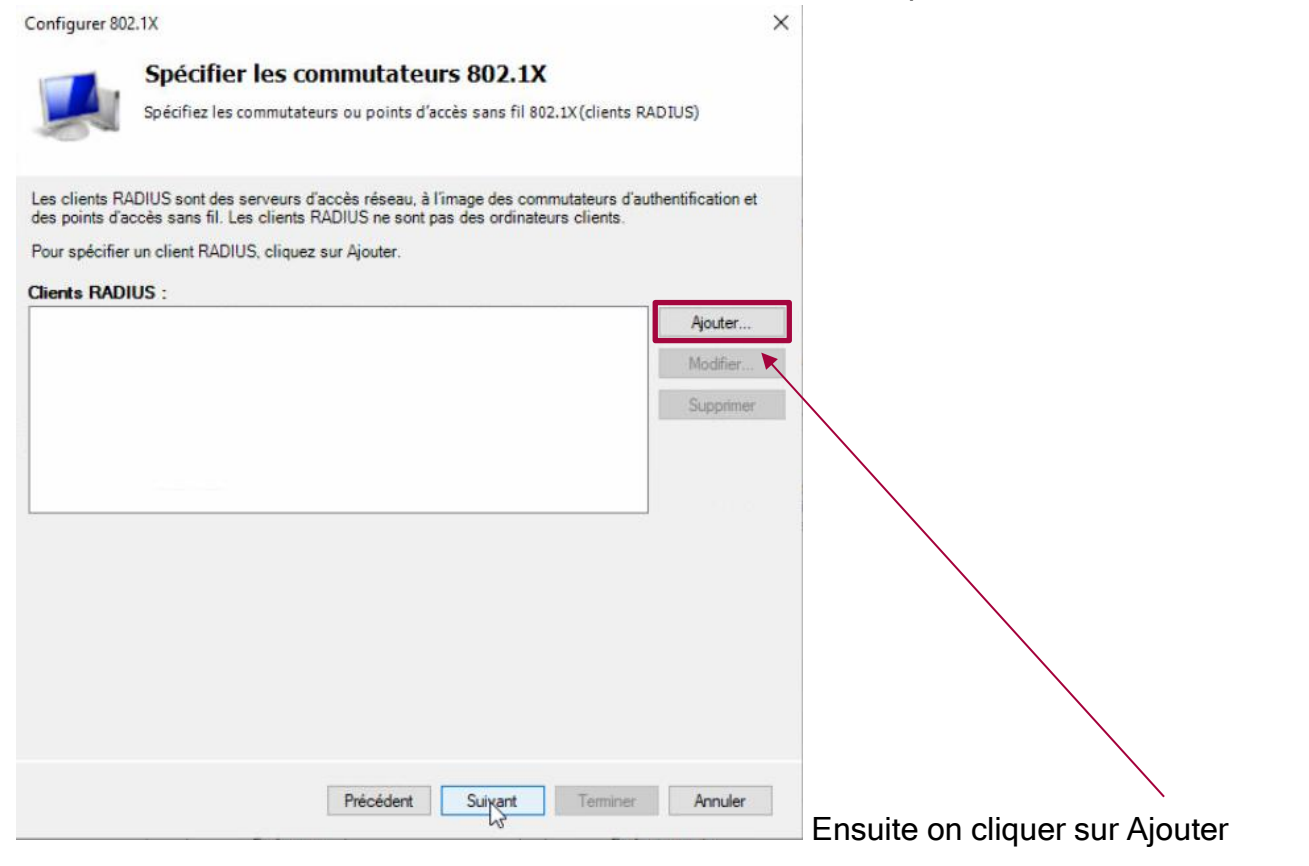

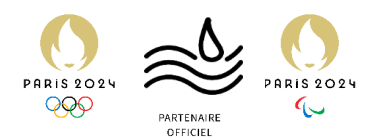

| Propriétés de ASSDC01                                                                                                    | $\times$ |
|----------------------------------------------------------------------------------------------------|----------|
| Paramètres                                                                                                    |          |
| Sélectionner un modèle existant :                                                                                                    |          |
| ~ ~                                                                                                    |          |
| Nom et adresse                                                                                                    |          |
| Nom convivial :                                                                                                    |          |
| ASSDC01                                                                                                    |          |
| Adresse (IP ou DNS) :                                                                                                    |          |
| 172.16.0.1 Vérifier                                                                                                    |          |
| Secret partagé                                                                                                    |          |
| Sélectionnez un modèle de secrets partagés existant :                                                                                                    |          |
| Aucun ~                                                                                                    |          |
| automatiquement un secret partagé cliquez sur Générer. Vous devez configurer le<br>client RADIUS avec le même secret partagé entré ici. Les secrets partagés<br>respectent la casse. |          |
| Manuel     Générer                                                                                                    |          |
| Secret partagé :                                                                                                    |          |
| ••••••                                                                                                    |          |
| Confirmez le secret partagé :                                                                                                    |          |
|                                                                                                    |          |
| OK Annuler Applique                                                                                                    | r        |
| Dans cette fenêtre on doit remplir toutes les informations                                                                                                    |          |
| _e nom convivial est∖le nom de notre server AD, on suit par son II                                                                                                    | 、<br>⊃   |
|                                                                                                    |          |

Enfin on met un MDP sécurise

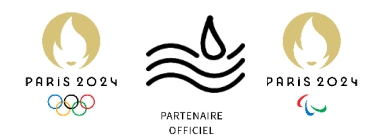

| Configurer 802         | 2.1X                                                                                    | × |
|------------------------|-----------------------------------------------------------------------------------------|---|
|                        | Spécifier les commutateurs 802.1X                                                       |   |
|                        | Spécifiez les commutateurs ou points d'accès sans fil 802.1X (clients RADIUS)           |   |
| 100                    |                                                                                         |   |
| Les clients RA         | DIUS sont des serveurs d'accès réseau, à l'image des commutateurs d'authentification et |   |
| des points d'ac        | ccès sans fil. Les clients RADIUS ne sont pas des ordinateurs clients.                  |   |
| Pour specifier         | un client RADIUS, cliquez sur Ajouter.                                                  |   |
| ASSDC01                | Ajouter                                                                                 |   |
|                        | Modifier                                                                                |   |
|                        | Supprimer                                                                               |   |
|                        | Seleting                                                                                |   |
|                        |                                                                                         |   |
|                        |                                                                                         |   |
|                        |                                                                                         |   |
|                        |                                                                                         |   |
|                        |                                                                                         |   |
|                        |                                                                                         |   |
|                        |                                                                                         |   |
|                        | N                                                                                       |   |
|                        | 2                                                                                       |   |
|                        | Précédent Suivant Terminer Annuler                                                      |   |
|                        |                                                                                         |   |
| Notre se               | rver AD est bien ajoute on clique sur suivant                                           | 1 |
| Configurer 802         | .1X ×                                                                                   |   |
|                        | Configurer une méthode d'authentification                                               |   |
|                        |                                                                                         |   |
|                        |                                                                                         |   |
| Sélectionnez le t      | type de protocole EAP pour cette stratégie.                                             |   |
| Type ( <u>b</u> asé si | r la méthode d'accès et la configuration réseau) :                                      |   |
| Microsoft: Carte       | à puce ou autre certificat V Configurer                                                 |   |
|                        | $\bigtriangledown$                                                                      |   |
|                        |                                                                                         |   |
|                        |                                                                                         |   |
|                        |                                                                                         |   |
|                        |                                                                                         |   |
|                        |                                                                                         |   |
|                        |                                                                                         |   |
|                        |                                                                                         |   |
|                        |                                                                                         |   |

On clique sur suivant le certificat sera généré et géré dans une autre étape

S<u>u</u>ivant

Précédent

#### PROC RADIUS

Annuler

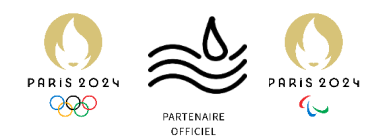

| Configurer 8                      | 02.1X                                                                  |                                                                     |                                                       |                               | ×                |
|-----------------------------------|------------------------------------------------------------------------|---------------------------------------------------------------------|-------------------------------------------------------|-------------------------------|------------------|
|                                   | Spécifier des g<br>L'accès des utilisateurs<br>fonction du paramètre d | <b>proupes d'util</b><br>membres du ou des<br>d'autorisation d'accè | <b>isateurs</b><br>groupes sélect<br>s de la stratégi | tionnés sera aut<br>e réseau. | torisé ou non en |
| Pour sélection<br>stratégie s'app | iner des groupes d'utilisateur<br>plique à tous les utilisateurs.      | s, cliquez <mark>sur Ajoute</mark> r.                               | Si aucun group                                        | e n'est sélectionr            | né, cette        |
| Groupes                           | \$                                                                     |                                                                     |                                                       |                               | Ajo <u>u</u> ter |
|                                   |                                                                        |                                                                     |                                                       |                               |                  |
|                                   |                                                                        | Précédent                                                           | Suivant                                               | Terminer                      | Annuler          |

Ici nous allons rajouter un groupe ou une OU qui aura les droits pour accéder au wifi

| électionnez un groupe               | ×                                  |   |
|-------------------------------------|------------------------------------|---|
| Sélectionnez le type de cet objet   | 3                                  | n |
| un groupe                           | Types d'objets                     |   |
| À partir de cet emplacement :       |                                    |   |
| assumer.local                       | Emplacements                       |   |
| Entrez le nom de l'objet à sélectio | onner (exemples) :                 | - |
| 1                                   | Y Vérfier les noms                 |   |
|                                     | 1                                  |   |
|                                     |                                    |   |
| Avancé                              | OK Annuler                         |   |
|                                     |                                    |   |
|                                     |                                    |   |
|                                     |                                    |   |
|                                     |                                    |   |
|                                     |                                    |   |
|                                     |                                    |   |
|                                     |                                    |   |
|                                     |                                    |   |
|                                     |                                    |   |
|                                     |                                    |   |
|                                     |                                    |   |
|                                     |                                    |   |
|                                     | Précédent Suivant Terminer Annuler |   |
|                                     |                                    |   |

On doit taper le nom exact de l'OU ou du groupe et on fait suivant

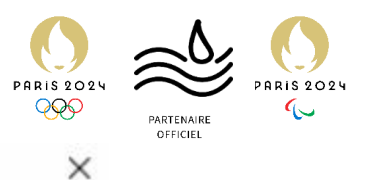

Configurer 802.1X

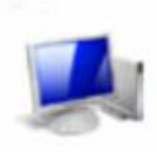

#### Spécifier des groupes d'utilisateurs

L'accès des utilisateurs membres du ou des groupes sélectionnés sera autorisé ou non en fonction du paramètre d'autorisation d'accès de la stratégie réseau.

Pour sélectionner des groupes d'utilisateurs, cliquez sur Ajouter. Si aucun groupe n'est sélectionné, cette stratégie s'applique à tous les utilisateurs.

| Groupes            |            |  | Ajouter  |
|--------------------|------------|--|----------|
| ASSURMER\Wifi-user |            |  | Supptime |
|                    | $\searrow$ |  |          |
|                    |            |  |          |
|                    |            |  |          |
|                    |            |  |          |
|                    |            |  |          |
|                    |            |  |          |
|                    |            |  |          |

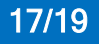

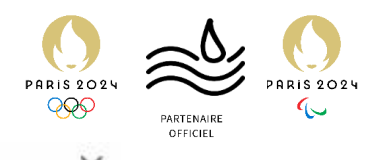

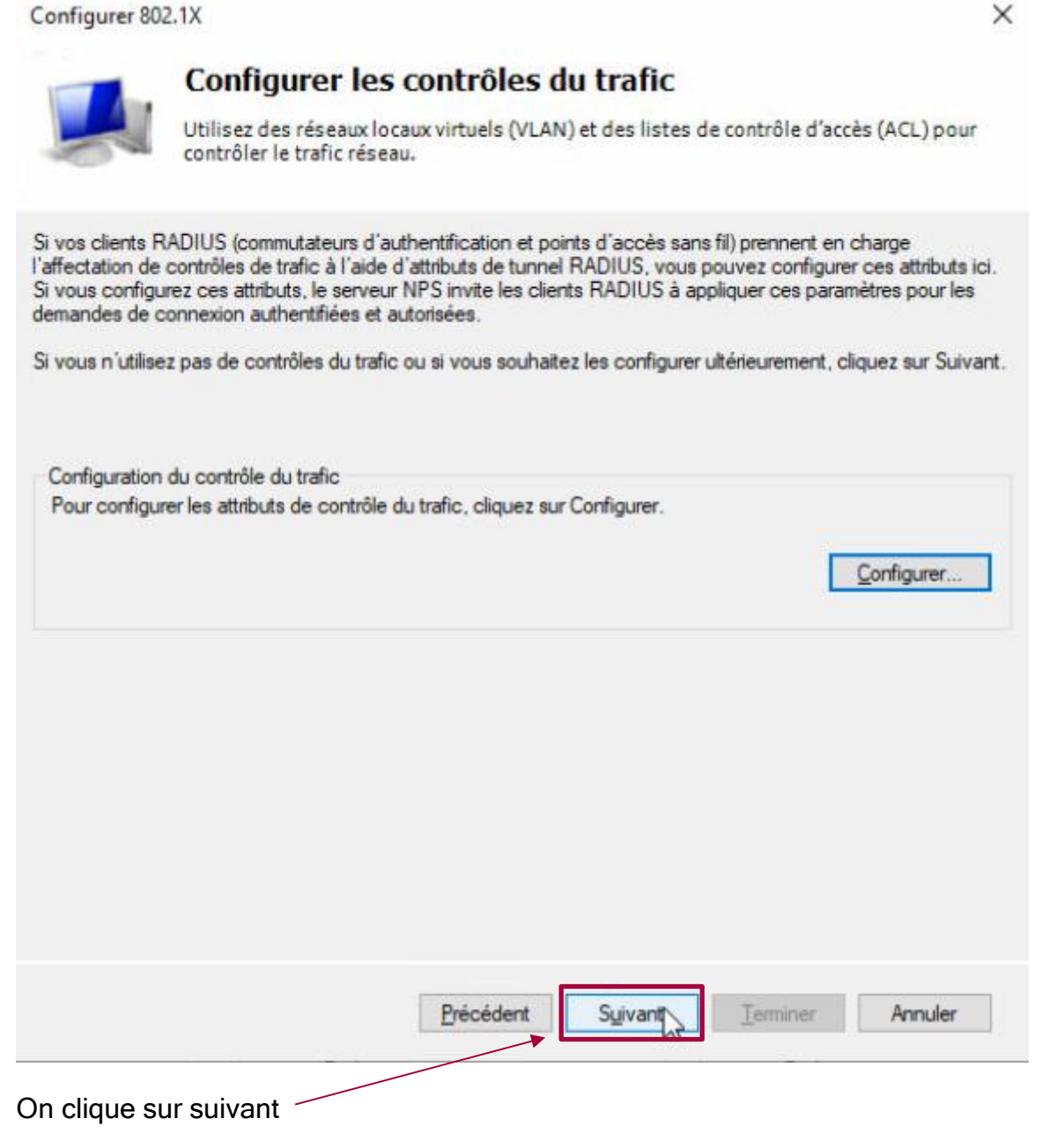

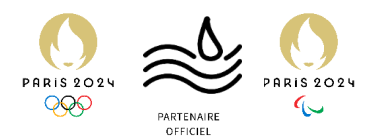

|                                                                                                    | Fin de la c<br>câblées/s<br>RADIUS                                                                                                    | configura<br>ans fil se                                                                                                    | ation de<br>écurisée                                                                                                    | es nouvel<br>es IEEE 8                                                                                                    | les connex<br>02.1X et c                                                    | xions<br>les clients                                                                                                    |                                                                             |        |   |
|----------------------------------------------------------------------------------------------------|----------------------------------------------------------------------------------------------------|----------------------------------------------------------------------------------------------------|----------------------------------------------------------------------------------------------------|----------------------------------------------------------------------------------------------------|-----------------------------------------------------------------------------|----------------------------------------------------------------------------------------------------|-----------------------------------------------------------------------------|--------|---|
| us avez créé                                                                                                    | les stratégies suiva                                                                                                    | antes et config                                                                                                    | guré les client                                                                                                    | ts RADIUS ci-d                                                                                                    | essous.                                                                     |                                                                                                    |                                                                             |        |   |
| Pour afficher le<br>Pour modifier la<br>Pour enregistre                                                                                                    | es détails de la con<br>la configuration, clic<br>er la configuration e                                                                                                    | nfiguration dar<br>quez sur Préc<br>et fermer cet /                                                                                                    | ns votre navig<br>édent.<br>Assistant, cliq                                                                                | gateur, cliquez s<br>uez sur Termine                                                                                                    | sur Détails de la c<br>er.                                                  | configuration.                                                                                                    |                                                                             |        |   |
| ratégie de c<br>nnexions san<br>ratégies rés<br>nnexions san                                                                                                    | demande de cor<br>s fil sécurisées<br>seau :<br>s fil sécurisées                                                                                                    | nnexion :                                                                                                    |                                                                                                    |                                                                                                    |                                                                             |                                                                                                    |                                                                             |        |   |
| tails de la cor                                                                                                    | nfiguration                                                                                                    |                                                                                                    | Précédent                                                                                                    | Suivant                                                                                                    | Termine                                                                     | Annuler                                                                                                    |                                                                             |        |   |
|                                                                                                    |                                                                                                    |                                                                                                    |                                                                                                    |                                                                                                    |                                                                             |                                                                                                    |                                                                             |        |   |
| n fait T                                                                                                    | erminer                                                                                                    | /                                                                                                    |                                                                                                    |                                                                                                    |                                                                             |                                                                                                    |                                                                             |        |   |
| n fait T                                                                                                    |                                                                                                    | enver                                                                                                    |                                                                                                    |                                                                                                    |                                                                             |                                                                                                    |                                                                             |        | × |
| serveur NPS                                                                                                    | erminer<br>S (Network Policy S                                                                                                    | erver)                                                                                                    |                                                                                                    |                                                                                                    |                                                                             |                                                                                                    | _                                                                           |        | × |
| n fait T                                                                                                    | S (Network Policy S<br>n Affichage ?                                                                                                    | erver)                                                                                                    |                                                                                                    |                                                                                                    |                                                                             |                                                                                                    | _                                                                           |        | × |
| Serveur NP<br>ichier Action<br>Action<br>NPS (Local)<br>Clients et<br>Group                                                                                                    | Cerminer<br>S (Network Policy S<br>n Affichage ?                                                                                                    | erver)<br>Stratégies (<br>Les<br>din                                                                                                    | réscau<br>stratégies rése<br>diquer les circo                                                                              | au vous permette<br>nstances dans le                                                                                                    | nt d'autoriser les co                                                       | onnexions au réseau de<br>xions peuvent s'effectu                                                                           | manière sélectiver ou non.                                                  | re, et | × |
| Serveur NPS<br>chier Action<br>chier Action<br>Chier Action<br>Chiert Action<br>Chients et<br>Clients et<br>Clients<br>Clients<br>Clients<br>Clients<br>Clients<br>Clients<br>Clients<br>Stratégie<br>Stratégie                                                                                                    | Content of the serveurs RADIUS and serveurs RADIUS and serveurs RADIUS and serveurs RADIUS and serveurs RA serveurs RA serveur | erver)<br>Stratégies (<br>din<br>Nom de la st                                                                                                    | réscau<br>stratégies rése<br>diquer les circo<br>ratégie                                                                   | au vous permette<br>Instances dans le<br>État                                                                                                    | nt d'autoriser les co<br>squelles ces conne<br>Ordre de traitem             | onnexions au réseau de<br>xions peuvent s'effectu<br>ent Type d'accès                                                       | manière sélectin<br>ier ou non.<br>Source                                   | re, et | × |
| Serveur NPS<br>thier Actio<br>Actio<br>Clients et<br>Grou<br>Stratégie<br>Strate<br>Strate                                                                                                    | Content of the serveurs of the serveurs of the | erver)<br>Stratégies d'in<br>Nom de la st                                                                                                    | réseau<br>stratégies rése<br>diquer les circo<br>ratégie<br>na sana fil ar                                                 | au vous permette<br>Instances dans le<br>Ètat                                                                                                    | ent d'autoriser les cu<br>squelles ces conne<br>Ordre de traitem            | onnexions au réseau de<br>xions peuvent s'effectu<br>ent Type d'accès<br>Accorder l'accès                                   | e manière sélectin<br>ver ou non.<br>Source<br>Non spécifié                 | re, et | × |
| serveur NPS<br>chier Action<br>Serveur Action<br>Provide Action<br>Provide Action<br>Provide Action<br>Clients et<br>Group<br>Stratégie<br>Stratégie       | Cerminer<br>S (Network Policy S<br>n Affichage ?<br>C C C C C C C C C C C C C C C C C C C                                                                                                     | erver)<br>Stratégies<br>d'in<br>Nom de la st<br>Mom de la st                                                                                                    | réseau<br>stratégies rése<br>diquer les circo<br>ratégie<br>na sans fi sé                                                  | au vous permette<br>Instances dans le<br>État<br>Monter<br>Descendre                                                                              | nt d'autoriser les co<br>squelles ces conne<br>Ordre de traitem             | onnexions au réseau de<br>xions peuvent s'effectu<br>ent Type d'accès<br>Accorder l'accès                                   | e manière sélectri<br>er ou non.<br>Source<br>Non spécifié<br>Non spécifié  | re, et | × |
| serveur NPS<br>chier Action<br>chier Action<br>Clients et<br>Clients et<br>Clients et<br>Clients et<br>Stratégie<br>Stratégie<br>Stratégie<br>Stratégie<br>Stratégie<br>Stratégie<br>Stratégie<br>Stratégie<br>Stratégie<br>Stratégie<br>Stratégie<br>Stratégie                                                                                                    | Cerminer<br>S (Network Policy S<br>n Affichage ?<br>C C C C C C C C C C C C C C C C C C C                                                                                                     | erver)<br>Stratégies (<br>d'in<br>Nom de la str<br>ASSWIFI                                                                                                    | réscau<br>stratégies rése<br>diquer les circo<br>ratégie<br>ne sans fil et                                                 | au vous permette<br>Instances dans le<br>État<br>Monter<br>Descendre<br>Désactiver                                                                | nt d'autoriser les co<br>squelles ces conne<br>Ordre de traitem             | onnexions au réseau de<br>xions peuvent s'effectu<br>ent Type d'accès<br>Accorder l'accès<br>Accorder l'accès               | e manière sélectiv<br>ler ou non.<br>Source<br>Non spécifié<br>Non spécifié | re, et | × |
| Serveur NPS<br>thier Action<br>Clients er<br>Clients er<br>Clients er<br>Clients er<br>Clients er<br>Clients er<br>Stratégie<br>Stratégie<br>Strate<br>Gestion of<br>Gestion of                                                                                                    | Cerminer<br>S (Network Policy S<br>n Affichage ?<br>C C C C C C C C C C C C C C C C C C C                                                                                                     | erver) Stratégies ( Les din Nom de la st Geographic ASSWIFI                                                                                                    | réseau<br>stratégies rése<br>diquer les circo<br>ratégie<br>ns sans fil et<br>ions sans fil et                             | au vous permette<br>Instances dans le<br>État<br>Monter<br>Descendre<br>Désactiver<br>Supprimer                                                   | ent d'autoriser les co<br>squelles ces conne<br>Ordre de traitem            | onnexions au réseau de<br>xions peuvent s'effectu<br>ent Type d'accès<br><u>Accorder l'accès</u><br><u>Accorder l'accès</u> | e manière sélectin<br>er ou non.<br>Source<br>Non spécifié<br>Non spécifié  | re, et | × |
| Serveur NPS<br>chier Actio<br>Chier Actio<br>Clients e<br>Clients e<br>Clients e<br>Clients e<br>Stratégie<br>Stratégie<br>Gestion o                                                                                                    | Cerminer<br>S (Network Policy S<br>an Affichage ?<br>Context<br>et serveurs RADIUS<br>the RADIUS<br>pers de serveurs RA<br>es<br>égies de demande<br>égies réseau<br>des modèles                                                                                                    | erver) Stratégies I Gonedo Mom de la st Gonedo Connexto Conditions                                                                                                    | réseau<br>stratégies rése<br>diquer les circo<br>ratégie<br>ns sans fil of<br>ions sans fil<br>- Si les con                | au vous permette<br>Instances dans lei<br>État<br>Monter<br>Descendre<br>Désactiver<br>Supprimer<br>Stattésis d                                   | ent d'autoriser les co<br>squelles ces conne<br>Ordre de traitem            | onnexions au réseau de<br>xions peuvent s'effectu<br>ent Type d'accès<br>Accorder l'accès<br>Accorder l'accès               | manière sélectin<br>ler ou non.<br>Source<br>Non spécifié<br>Non spécifié   | re, et | × |
| Serveur NPS<br>chier Action<br>Chient Action<br>Chients e<br>Chients e<br>Ch | Cerminer<br>S (Network Policy S<br>n Affichage ?<br>C C C C C C C C C C C C C C C C C C C                                                                                                     | erver) Stratégies d'in Les d'in Nom de la st in Connext Conditions Conditions                                                                                                    | réscau<br>stratégies rése<br>diquer les circo<br>ratégie<br>na sans fil<br>ions sans fil<br>- Si les con                   | au vous permette<br>Instances dans le<br>État<br>Monter<br>Descendre<br>Désactiver<br>Supprime<br>Renommer<br>Stratégie du                        | nt d'autoriser les co<br>squelles ces conne<br>Ordre de traitem<br>upliquée | onnexions au réseau de<br>xions peuvent s'effectu<br>ent Type d'accès<br>Accorder l'accès<br>Accorder l'accès               | e manière sélectri<br>er ou non.<br>Source<br>Non spécifié<br>Non spécifié  | re, et | × |
| Serveur NPS<br>ichier Actio<br>Actio<br>Actio<br>Actio<br>Actio<br>Actio<br>Action<br>Clients e<br>Clients e<br>Clients e<br>Clients e<br>Stratégie<br>Stratégie<br>Stratégie<br>Stratégie<br>Stratégie                                                                                                    | Cerminer<br>S (Network Policy S<br>n Affichage ?<br>C C C C C C C C C C C C C C C C C C C                                                                                                     | erver) Stratégies ( din les din Connexto Conditions Conditions Con | réseau<br>stratégies rése<br>diquer les circo<br>ratégie<br>ne sans fil se<br>ions sans fil se<br>- Si les con<br>port NAS | au vous permette<br>instances dans le<br>État<br>Monter<br>Descendre<br>Désactiver<br>Supprimer<br>Stratégie du<br>Propriétés<br>Aide             | nt d'autoriser les co<br>squelles ces conne<br>Ordre de traitem             | onnexions au réseau de<br>xions peuvent s'effectu<br>ent Type d'accès<br>Accorder l'accès<br>Accorder l'accès               | e manière sélectin<br>ier ou non.<br>Source<br>Non spécifié<br>Non spécifié | re, et | × |
| Serveur NP!<br>ichier Actio<br>Serveur NP!<br>ichier Actio<br>Client &<br>Client &<br>Grou<br>Stratégie<br>Stratégie<br>Gestion d                                                                                                    | Cerminer<br>S (Network Policy S<br>n Affichage ?<br>C C C C C C C C C C C C C C C C C C C                                                                                                     | erver) Stratégies d'in Les d'in Nom de la st in Connexio Conditions Conditions Conditions Conditions Paramètre                                                                                                    | réscau<br>stratégies rése<br>diquer les circo<br>ratégie<br>na sans fil<br>- Si les con<br>ort NAS<br>Windows              | au vous permette<br>Instances dans le<br>État<br>Monter<br>Descendre<br>Désactiver<br>Supprime<br>Renommer<br>Stratégie du<br>Propriétés<br>Aide  | nt d'autoriser les co<br>squelles ces conne<br>Ordre de traitem<br>upliquée | onnexions au réseau de<br>xions peuvent s'effectu<br>ent Type d'accès<br>Accorder l'accès<br>Accorder l'accès               | e manière sélectri<br>er ou non.<br>Source<br>Non spécifié<br>Non spécifié  | re, et | × |
| Serveur NP!<br>chier Action<br>Chier Action<br>Chier Action<br>Chients e<br>Chients e<br>Chients e<br>Chients e<br>Chients e<br>Chients e<br>Chients e<br>Chients e<br>Chients e<br>Chients e<br>Stratk<br>Gestion of<br>Gestion of                                                                                                    | Cerminer<br>S (Network Policy S<br>n Affichage ?<br>C C C C C C C C C C C C C C C C C C C                                                                                                     | erver) Stratégies ( Les d'in Les d'in Les d'in Connex Conditions Conditions Conditions Conditions Conditions Paramètre Paramètre                                                                                                    | réscau<br>stratégies rése<br>diquer les circo<br>ratégie<br>no sans fil<br>- Si les con<br>ont NAS<br>Windows              | au vous permette<br>Instances dans le<br>État<br>Monter<br>Descendre<br>Désactiver<br>Supprimer<br>Renommer<br>Stratégie du<br>Propriétés<br>Aide | ordre de traitem                                                            | nnexions au réseau de<br>xions peuvent s'effectu<br>ent Type d'accès<br>Accorder l'accès<br>Accorder l'accès                | e manière sélecti<br>ler ou non.<br>Source<br>Non spécifié<br>Non spécifié  | re, et | × |

De retour sur l'interface NPS dans Stratégies réseau on vas supprimer le(s) Stratégie(s) qui n'ont pas le nom de notre stratégie

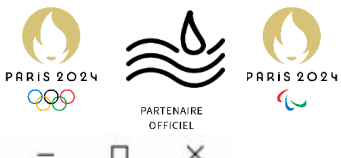

| NPS (Local)                                                            | Stratágias de demande de connexion                                                                                                    |                                   |              |  |  |  |  |
|------------------------------------------------------------------------|----------------------------------------------------------------------------------------------------|-----------------------------------|--------------|--|--|--|--|
| Clients et serveurs RADIUS<br>Clients RADIUS<br>Groupes de serveurs RA | Les stratégies de demande de connexion vous permettent de spécifier si les demandes de connexion sont traitées localement ou si elles sont transférées vers des serveurs RADIUS distants. |                                   |              |  |  |  |  |
| Stratégies de demande                                                  | Nom de la stratégie                                                                                                    | État Ordre de traitement          | Source       |  |  |  |  |
| Stratégies réseau                                                      | Connexions sans fil sécurisé                                                                                                    | ies Activé 1                      | Non spécifié |  |  |  |  |
| No Gestion                                                             | TASSWIFI                                                                                                    | Monter<br>Descendre<br>Désactiver | Non spécifié |  |  |  |  |
|                                                                        | 🧾 Connexions sans fil sé                                                                                                    | Supprimer                         |              |  |  |  |  |
|                                                                        | Conditions - Si les conditi                                                                                                    | Renommer<br>Stratégie dupliquée   |              |  |  |  |  |
|                                                                        | Condition Vale<br>Type de port NAS Sar                                                                                                    | Propriétés<br>Aide                |              |  |  |  |  |
|                                                                        | Paramètres - Les paramètres suivants sont appliqués :                                                                                                    |                                   |              |  |  |  |  |
|                                                                        |                                                                                                    |                                   |              |  |  |  |  |

De même pour les Stratégie de demande